## Инструкция «Порядок заказа сертификатов для пользователей систем электронного документооборота»

Содержание:

## Глава 1 Начало работы.

Описаны настройки браузера и порядок работы с сайтом Удостоверяющего Центра ООО «Кейсистемс». Глава 2 Подготовка документов.

Приведен список документов для прохождения регистрации пользователя и их формы для самостоятельного заполнения.

## Глава 3 Регистрации нового пользователя.

Описана процедура регистрации пользователя на сайте Удостоверяющего Центра ООО «Кейсистемс».

## Глава 4 Формирование запроса на сертификат. Получение сертификата.

Описана процедура формирования запроса на сертификат, печати бланка запроса на сертификат, сохранения и установки сертификата.

### Глава 1 Начало работы

Перед началом работы проверьте версии используемого программного обеспечения:

- 1) Используйте только INTERNET EXPLORER версий 8,9 или 10
- 2) Используйте КриптоПро CSP версии не ниже 3.6.7777 (3.6 R4):

|                                                           | Безопасность                                               | Winlogon                                  | Настройки TLS   |
|-----------------------------------------------------------|------------------------------------------------------------|-------------------------------------------|-----------------|
| Общие                                                     | Оборудование                                               | Сервис                                    | Дополнительно   |
| <u>(© Ко</u> ил                                           | тоПро СSP Вер<br>Ве<br>мпания КРИПТО-ПРО.                  | рия орос СКР<br>рсия продукта<br>все прес | : 3.6.7777      |
| Лицензия<br>Серийный н                                    | омер:                                                      |                                           |                 |
| Владелец:                                                 |                                                            |                                           |                 |
| Организаци                                                | я:                                                         |                                           |                 |
| Лицензия С                                                | SP:                                                        |                                           |                 |
| Лицензия TL                                               | S: -                                                       | Bec                                       |                 |
|                                                           |                                                            | 000                                       | д лицензиитт    |
| Первая уста                                               | HOBKA: U8.11.2013                                          |                                           |                 |
| Первая уста<br>Язык                                       | HOBKA: U8.11.2013                                          |                                           |                 |
| Первая уста<br>Язык<br>Выберите я:<br>CSP <u>в</u> ашей у | новка: 08.11.2013<br>зык для отображения<br>четной записи: | окон <Умо                                 | лчание систен 🔻 |

Скачать Крипто-Про CSP можно по ссылке: <u>http://keysystems.ru/files/CA/DISTR/CryptoPro\_CSP/cspsetup.exe</u>

- 3) Установите драйвер для Рутокен vnu E-token v. Драйвер Рутокен: <u>http://keysystems.ru/files/CA/DISTR/Rutoken/</u> Драйвер E-token: <u>http://keysystems.ru/files/CA/DISTR/E-token/</u>
- Скачайте по ссылке <u>http://keysystems.ru/files/CA/DISTR/cakeysystems2015.cer</u> и установите корневой сертификат в хранилище «доверенные корневые центры сертификации».

| Сертификат                                                                                                    |
|----------------------------------------------------------------------------------------------------|
| Общие Состав Путь сертификации                                                                                                    |
| Сведения о сертификате                                                                                                    |
| Нет доверия к этому корневому сертификату<br>центра сертификации. Чтобы включить доверие,<br>установите этот сертификат в хранилище<br>доверенных корневых сертификатов центров<br>сертификации. |
| Кому выдан: CA KEYSYSTEMS                                                                                                    |
| Кем выдан: CA KEYSYSTEMS                                                                                                    |
| <b>Действителен с</b> 11. 09. 2015 по 10. 09. 2020                                                                                                    |
| Установить сертификат Заявление поставщика<br>Подробнее о <u>сертификатах</u>                                                                                                    |
| ОК                                                                                                    |

Нажмите кнопку «Установить сертификат» - Далее – Поместить все сертификаты в следующее хранилище – Обзор

| Мастер импорта сертификатов                                                                                       |
|----------------------------------------------------------------------------------------------------|
| Хранилище сертификатов<br>Хранилища сертификатов - это системные области, в которых<br>хранятся сертификаты.      |
| Выбор хранилища может быть произведен Windows автоматически, или же можно указать размещение сертификата вручную. |
| <ul> <li>Поместить все сертификаты в следующее хранилище</li> </ul>                                               |
| Хранилище сертификатов:<br>                                                                                       |
|                                                                                                    |
| Подробнее о <u>хранилищах сертификатов</u>                                                                        |
| < <u>Н</u> азад Далее > Отмена                                                                                    |

Доверенные корневые центры сертификации – ОК

| Выбор хранилища сертификата                                                                                                    |  |
|----------------------------------------------------------------------------------------------------|--|
| Выберите хранилище сертификатов.                                                                                                    |  |
| Личное<br>Доверенные корневые центры сертис<br>Доверительные отношения в предпри<br>Промежуточные центры сертификаци<br>Объект пользователя Active Directory<br>Ловеренные излатели<br>Ш |  |
| Показать физические хранилища<br>ОК Отмена                                                                                                    |  |

#### Далее - Готово Появится окно «Предупреждение о безопасности». Нажмите «Да»

| Предупре | кдение о безопасности                                                                                                    |
|----------|----------------------------------------------------------------------------------------------------|
| <b>A</b> | Готовится установка сертификата от центра сертификации (ЦС) в<br>этом домене:                                                                                                    |
|          | CA KEYSYSTEMS                                                                                                    |
|          | Не удается проверить, что сертификат принадлежит "СА<br>KEYSYSTEMS". Обратитесь к "СА KEYSYSTEMS" и подтвердите его<br>происхождение. Следующие числа будут полезны для данного<br>процесса:                                                                     |
|          | Отпечаток (sha1) : 8552D0DC E792DEA8 929DD3DB FCA27C4E<br>2999D6D0                                                                                                    |
|          | Предупреждение:<br>Если установить данный корневой сертификат, то Windows<br>автоматически будет доверять любому сертификату, выданному<br>ЦС. Установка сертификата без отпечатка может привести к риску<br>безопасности. "Да" указывает, что риск принимается. |
|          | Установить данный сертификат?                                                                                                    |
|          | Да [                                                                                                    |

Если появилось такое окно, значит корневой сертификат успешно установлен:

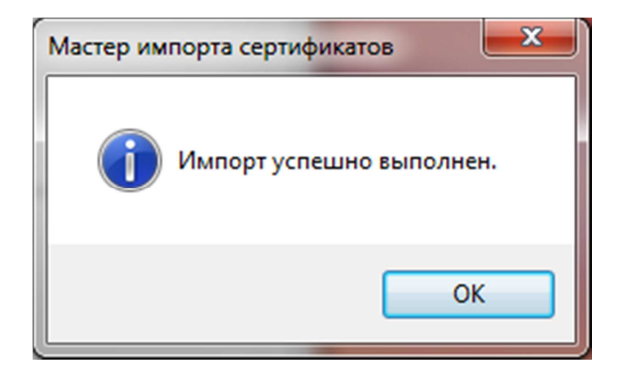

Добавьте веб-узел https://ra.keysystems.ru/ui/ в надежные узлы Internet Explorer:

Откройте «Свойства обозревателя» – закладка «Безопасность» - кнопка «Узлы»

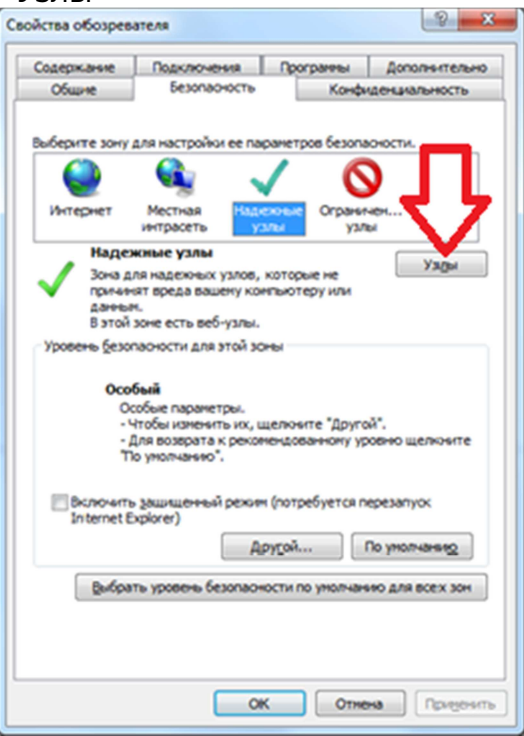

В поле «Добавить в зону следующий узел» введите

https://ra.keysystems.ru

Нажмите кнопки «Добавить», затем «Закрыть»

| В эту зон<br>Заданны<br>использо                              | ну можно добавлять веб<br>не для зоны параметры бе<br>рваться для всех ее узлов | узлы и удалять их из нее.<br>езопасности будут<br>з. |  |
|---------------------------------------------------------------|---------------------------------------------------------------------------------|------------------------------------------------------|--|
| Доб <u>а</u> вить в зону                                      | следующий узел:                                                                 |                                                      |  |
|                                                               |                                                                                 | До <u>б</u> авить                                    |  |
| <u>B</u> eб-узлы:<br>https://ra.keysy                         | istems.ru                                                                       | Удалить                                              |  |
| Для всех узлов этой зоны требуется проверка серверов (https:) |                                                                                 |                                                      |  |
|                                                               |                                                                                 | Закрыть                                              |  |

В окне «Свойства обозревателя» на закладке «Дополнительно» в разделе «Безопасность» проверьте, установлены ли ВСЕ галочки.

| Общие                                                                                                    | Безопасность                                                                                       | Конф                                                                                            | иденциальность                                                                    |  |  |
|----------------------------------------------------------------------------------------------------|----------------------------------------------------------------------------------------------------|-------------------------------------------------------------------------------------------------|-----------------------------------------------------------------------------------|--|--|
| Содержание                                                                                                    | Подключения                                                                                        | Програнны                                                                                       | Дополнительно                                                                     |  |  |
| Содержание Подключения Програнны Дополнительно<br>Паранетры<br>SSL 2.0<br>SSL 3.0<br>TLS 1.0<br>Включить защиту паняти для оксения риска интерня<br>Включить защиту паняти для оксения риска интерня<br>Включить защиту паняти для оксения риска интерня<br>Включить защиту паняти для оксения риска интерня<br>Включить защиту паняти для оксения риска интерня<br>Включить уранилице DOM<br>Использовать TLS 1.1<br>Использовать TLS 1.2<br>Не сохранять защифрованные страницы на диох |                                                                                                    |                                                                                                 |                                                                                   |  |  |
| <ul> <li>✓ Пред</li> <li>Пред</li> <li>✓ Пред</li> <li>✓ Пред</li> <li>✓ Пред</li> <li>✓ Пред</li> <li>✓ Пред</li> </ul>                                                                                                    | упреждать о несок<br>упреждать о пере<br>упреждать, если п<br>ш<br>ступают в силу пос<br>Восстанов | ответствии адрес<br>ключении режина<br>нубликация перен<br>сле перезапуска I<br>пъ дополнительн | а сертификат<br>в безопасност<br>аправляется<br>hternet Explorer<br>вые параметры |  |  |
| Сбоос параметр                                                                                                    | ов настройки Inter                                                                                 | net Explorer                                                                                    |                                                                                   |  |  |
| Возвращает пар<br>по умолчанию.<br>Используйте                                                                                                    | хаметры Internet Ex                                                                                | plorer к значения<br>обозреватель нер                                                           | м <u>С</u> брос<br>аботоспособен.                                                 |  |  |
|                                                                                                    |                                                                                                    |                                                                                                 |                                                                                   |  |  |

## Глава 2 Подготовка документов

Заполните следующие документы:

Заявление о присоединении к Регламенту Удостоверяющего Центра (Приложение № 1 к Регламенту УЦ ООО «Кейсистемс»)

Заявление на регистрацию и изготовление сертификата ключа подписи (Приложение № 3 к Регламенту УЦ ООО «Кейсистемс»)

Ксерокопия паспорта лица, на которое выдаётся подпись.

Доверенность (Приложение №5 к Регламенту УЦ ООО «Кейсистемс»), необходима только в случае, если подпись выдается не на «первое» лицо организации.

#### Приложения к регламенту приведены ниже:

к Регламенту Удостоверяющего центра ООО «Кейсистемс» по созданию и управлению сертификатами ключей проверки электронной подписи, используемыми для создания усиленной неквалифицированной электронной подписи

Для юридических лиц

#### Заявление о присоединении к Регламенту

Удостоверяющего центра ООО «Кейсистемс» по созданию и управлению сертификатами ключей проверки электронной подписи, используемыми для создания усиленной неквалифицированной электронной подписи (Распределенная схема обслуживания)

(полное наименование организации, включая организационно-правовую форму)

в лице\_

(должность, фамилия, имя, отчество)

действующего на основании

руководствуясь статьей 428 ГК Российской Федерации полностью и безусловно присоединяется к Регламенту Удостоверяющего центра ООО «Кейсистемс» по созданию и управлению сертификатами ключей проверки электронной подписи, используемыми для создания усиленной неквалифицированной электронной подписи, условия которого определены ООО «Кейсистемс» и опубликованы на официальном сайте ООО «Кейсистемс» по адресу: www.keysystems.ru.

С Регламентом Удостоверяющего центра ООО «Кейсистемс» по созданию и управлению сертификатами ключей проверки электронной подписи, используемыми для создания усиленной неквалифицированной электронной подписи и приложениями к нему ознакомлен и обязуюсь соблюдать все положения указанного документа.

Сведения о заявителе:

| Полное наименование организации с указанием  |  |
|----------------------------------------------|--|
| организационно-правовой формы                |  |
| организационно правовой формы                |  |
|                                              |  |
|                                              |  |
| Сокращенное наименование                     |  |
| Юридический адрес                            |  |
| Фактический адрес                            |  |
| ИНН                                          |  |
| КПП                                          |  |
| ОГРН                                         |  |
| Почтовый адрес (с указанием индекса, города) |  |
| Телефон/факс                                 |  |
| e-mail                                       |  |
| Наименование региона                         |  |
| Платежные реквизиты:                         |  |
| P/c                                          |  |
| Банк                                         |  |
| БИК                                          |  |
| Л/с                                          |  |
| K/c                                          |  |

Наименование должности и Ф.И.О. руководителя организации:

| Лолжность                                                         | /                     |                  |
|-------------------------------------------------------------------|-----------------------|------------------|
| Acres 12                                                          | подпись               | Ф.И.О.           |
|                                                                   | « »                   | 20 г.            |
|                                                                   |                       | <u>М.П.</u>      |
| Данное Заявление о присоединении к Регламенту Удостоверяющего це  | ентра ООО «Кейсисте   | емс» по созданию |
| и управлению сертификатами ключей проверки электронной под        | цписи, используемым   | ии для создания  |
| усиленной неквалифицированной электронной подписи зарегистрирован | но в реестре Удостово | еряющего центра. |

Регистрационный № \_\_\_\_\_ от «\_\_\_\_» \_\_\_\_\_ 20\_\_ г.

Администратор Удостоверяющего центра ООО «Кейсистемс»

| /       |        |
|---------|--------|
| подпись | Ф.И.О. |

#### М.П.

Заявление о присоединении к Регламенту подается в Удостоверяющий центр в двух экземплярах. После регистрации Заявления в Удостоверяющем центре один экземпляр предоставляется заявителю

#### Приложение №3

к Регламенту Удостоверяющего центра ООО «Кейсистемс» по созданию и управлению сертификатами ключей проверки электронной подписи, используемыми для создания усиленной неквалифицированной электронной подписи (Форма заявления на регистрацию и изготовление сертификата ключа)

#### Для юридических лиц

действующего на основании

Заявление на регистрацию и изготовление сертификата ключа подписи Пользователя в Удостоверяющем центре ООО «Кейсистемс» (Распределенная схема обслуживания)

#### (полное наименование организации, включая организационно-правовую форму)

в лице \_

#### (должность, фамилия, имя, отчество)

просит зарегистрировать уполномоченного представителя в Реестре Удостоверяющего центра ООО «Кейсистемс», наделить полномочиями Пользователя Удостоверяющего центра ООО «Кейсистемс», установленными Регламентом Удостоверяющего центра ООО «Кейсистемс» и сформировать ключи подписи и изготовить сертификат ЭП в соответствии с указанными в настоящем заявлении идентификационными данными и областями использования ключа:

|                                     | Общая информация                   |
|-------------------------------------|------------------------------------|
| Полное наименование организации     |                                    |
|                                     |                                    |
|                                     |                                    |
|                                     |                                    |
|                                     |                                    |
| Краткое наименование организации    |                                    |
| ID запроса                          |                                    |
| ИНН                                 |                                    |
| КПП                                 |                                    |
| ОГРН                                |                                    |
| Город                               |                                    |
| Область                             |                                    |
| Адрес (улица, номер дома)           |                                    |
| e-mail                              |                                    |
|                                     | Информация о владельце сертификата |
| Ф.И.О (полностью)                   |                                    |
| Должность                           |                                    |
|                                     | Контактное лицо                    |
| ФИО контактного лица                |                                    |
| Должность                           |                                    |
| Телефон                             |                                    |
| e-mail (для отправки сканов счетов) |                                    |
|                                     |                                    |

Настоящим

(Фамилия, имя отчество владельца сертификата)

(серия и номер паспорта, кем и когда выдан)

соглашается с обработкой своих персональных данных ООО «Кейсистемс» и признает, что персональные данные, заносимые в сертификаты ключей проверки электронной подписи, относятся к общедоступным персональным данным.

Подпись уполномоченного представителя (владельца сертификата)

Наименование должности и Ф.И.О. руководителя организации:

|         | / |        |      | /    |
|---------|---|--------|------|------|
| подпись |   | Ф.И.С  | ).   |      |
| «» _    |   |        | _ 20 | _ Г. |
|         |   |        |      |      |
|         | / |        |      | /    |
| подпись | / | Ф.И.О. |      |      |
|         |   |        | 20   |      |
| « »     |   |        | 20   | Г.   |

М.П.

Должность

#### Приложение №5

«\_\_\_\_» \_\_\_\_20\_\_\_г.

М.П.

к Регламенту Удостоверяющего центра ООО «Кейсистемс» по созданию и управлению сертификатами ключей проверки электронной подписи, используемыми для создания усиленной неквалифицированной электронной подписи (Форма доверенности Пользователя Удостоверяющего центра) Для юридических лиц Доверенность «\_\_\_\_»\_\_\_\_20\_\_\_г. Г. (полное наименование организации, включая организационно-правовую форму) в лице (должность) (фамилия, имя, отчество) действующего на основании уполномочивает \_\_\_\_\_ (фамилия, имя, отчество) (серия и номер паспорта, кем и когда выдан) действовать от имени (полное наименование организации) при использовании электронной подписи электронных документов, выступать в роли Пользователя Удостоверяющего центра ООО «Кейсистемс» и осуществлять действия в рамках Регламента Удостоверяющего центра ООО «Кейсистемс» по созданию и управлению сертификатами ключей проверки электронной подписи, используемыми для создания усиленной неквалифицированной электронной подписи (Распределенная схема обслуживания), установленные для Пользователя Удостоверяющего центра ООО «Кейсистемс». Настоящая доверенность действительна по\* «\_\_\_\_» \_\_\_\_ 20\_\_\_ г. Подпись уполномоченного представителя (владельца сертификата) подтверждаю. Ф.И.О. подпись Наименование должности и Ф.И.О. руководителя организации: \_\_\_\_\_/\_\_\_\_/ подпись Ф.И.О. Должность

\* Примечание: срок действия доверенности должен быть не менее срока действия ключа электронной подписи, соответствующего изготавливаемому сертификату.

Заполненные и подписанные документы отсканируйте и вышлите сканы на электронный адрес uc@keysystems.ru

## Оригиналы вышлите по почтовому адресу: 428000, Чувашская республика, Чебоксары, главпочтамт, а/я172. ООО «Кейсистемс»

В ответ, по электронной почте, вы получите бланк акта выполненных работ.

| псполнитель.                                                                                      | Заказчик:                                                    |
|---------------------------------------------------------------------------------------------------|--------------------------------------------------------------|
| ООО «Кейсистемс»                                                                                  |                                                              |
| Юридический адрес: 428020, Чувашская                                                              |                                                              |
| Республика - Чувашия, г. Чебоксары, пр.                                                           |                                                              |
| И.Я.Яковлева, д. 3, нежилое помещение 22                                                          | ΟΕΡΔ3ΕΠ                                                      |
| Почтовый адрес. 428000, г. чеооксары,                                                             | ОЫХЭЕЦ                                                       |
| инн 2128050753 / КПП 213001001                                                                    |                                                              |
| ОГРН 1032128012267                                                                                |                                                              |
| Р/с 40702810475020102693 в Отлелении №                                                            |                                                              |
| 8613 Сбербанка России г. Чебоксары                                                                |                                                              |
| K/c 3010181030000000609                                                                           |                                                              |
| БИК 049706609                                                                                     |                                                              |
| Тел.: 8 (8352) 323-323, факс: 8 (8352) 571-                                                       |                                                              |
| 033, e-mail: info@keysystems.ru                                                                   |                                                              |
| Ак                                                                                                | т <b>№</b>                                                   |
| по заявлению № б/н о присоединении к                                                              | Регламенту Удостоверяющего центра ООО                        |
|                                                                                                   | •••                                                          |
| «Кейсистемс» от «                                                                                 | 20r.                                                         |
| «Кейсистемс» от «<br>г. Чебоксары                                                                 | _» 20г.<br>Дату не стави                                     |
| «Кейсистемс» от «<br>г. Чебоксары                                                                 | _» 20г.<br>ДАТУ НЕ СТАВИ<br>, именуем                        |
| «Кейсистемс» от «<br>г. Чебоксары<br>в дальнейшем «Заказчик», в лице                              | _» 20г.<br>ДАТУ НЕ СТАВИ<br>, именуем                        |
| «Кейсистемс» от «<br>г. Чебоксары<br>в дальнейшем «Заказчик», в лице<br>действующего на основании | 20г.<br>ДАТУ НЕ СТАВИ<br>, именуем<br>, с одной стороны и ОО |

С регламентом Удостоверяющего центра ООО «Кейсистемс» можно ознакомиться по адресу:

http://www.keysystems.ru/services/CertificationCentr/ReglamentRaspr.pdf

## Глава З Регистрация нового пользователя

Наберите в адресной строке https://ra.keysystems.ru/ui/. Выберите «Начать регистрацию» Обратите внимание, что в ИНН юридического лица необходимо поставить в начале два ноля. Пример:002121212121. Заполните следующие поля:

|                                                                    |                                                                                         |          |       | \$ |
|--------------------------------------------------------------------|-----------------------------------------------------------------------------------------|----------|-------|----|
| A ttps://ra.keys A                                                 | D -                                                                                     | 6        | *     | ø  |
| КРИПТО                                                             | Удостоверяющий Центр ООО Кей                                                            | icucm    | емс   | *  |
| Добро пожаловать на с                                              | границу самостоятельной регистраци                                                      | и!       |       |    |
| Вам необходимо создать запрос<br>предлагаемую форму (обязател<br>— | : на регистрацию в системе. Для этого заполните,<br>вные поля помечены красным цветом). | пожалу   | йста, |    |
| To THROAT ADDING                                                   |                                                                                         |          |       |    |
| должноств/звание.                                                  | donwhoe is                                                                              |          |       |    |
| пеструктурированное имя:                                           | Насрение Улини и дом                                                                    | -        |       |    |
| Адрес:                                                             |                                                                                         |          |       |    |
| Оощее имя:                                                         | Фамилия имя отчество                                                                    |          |       |    |
| подразделение:                                                     |                                                                                         |          |       |    |
| Организация:                                                       | Название организации 64 символа                                                         |          |       |    |
| Город:                                                             | Населенный пункт                                                                        |          |       |    |
| Ооласть:                                                           | оо название области                                                                     | _        |       |    |
| Страна/регион:                                                     |                                                                                         | <u> </u> |       |    |
| Электронная почта:                                                 |                                                                                         |          |       |    |
| инн:                                                               | 1024567901024                                                                           |          |       |    |
| OIPH:                                                              | 0102450700                                                                              | _        |       |    |
| СНИЛС:<br>Ключевая фраза:                                          | 01234567890                                                                             | _        |       |    |
| ταπό τεραλ φραλα                                                   |                                                                                         |          |       |    |
| Лополнительная информация:                                         |                                                                                         | -        |       |    |
| дополнятельная внформация.                                         |                                                                                         | ^        |       |    |
|                                                                    |                                                                                         |          |       |    |
|                                                                    |                                                                                         | T.       |       |    |
|                                                                    |                                                                                         |          |       |    |
|                                                                    |                                                                                         |          |       | 1  |
|                                                                    | Продол                                                                                  | лжить    | >>    | -  |
|                                                                    |                                                                                         |          | _     |    |

Поле «Область» заполняем ПОЛНОСТЬЮ. Например:

- 30 Астраханская область
- 59 Пермский край
- 01 Республика Адыгея и т.д.

Нажмите «Продолжить»

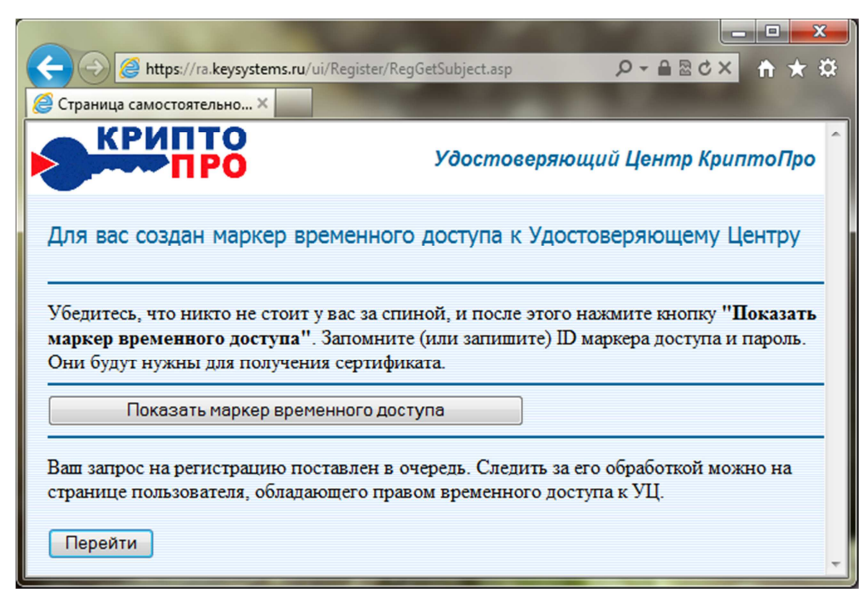

Нажмите «Показать маркер временного доступа»

| 🗲 💮 🎯 https://ra.keysystems.ru/ui/Register/RegGetSubject.asp 🛛 🕫 🛪 🔒 🗟 🖒 🗙 👘 🛧 🌣                                                                                                    |
|----------------------------------------------------------------------------------------------------|
| 🤗 Страница самостоятельно ×                                                                                                    |
| Удостоверяющий Центр КриптоПро                                                                                                    |
| Для вас создан маркер временного доступа к Удостоверяющему<br>Центру                                                                                                    |
| Убедитесь, что никто не стоит у вас за спиной, и после этого нажмите кнопку<br>"Показать маркер временного доступа". Запомните (или запишите) ID<br>маркера доступа и пароль. Они будут нужны для получения сертификата. |
| ID маркера <b>21884</b><br>Пароль <b>zmf0xpng</b>                                                                                                    |
| Ваш запрос на регистрацию поставлен в очередь. Следить за его обработкой можно на странице пользователя, обладающего правом временного доступа к УЦ.                                                                     |
| Перейти                                                                                                    |

СКОПИРУЙТЕ и/или ЗАПИШИТЕ **ID МАРКЕРА** и **ПАРОЛЬ** Нажмите «Перейти» и вы увидите статус вашего запроса на регистрацию

| (                                                                                                    | /RegTemporaryUser.asp          |                            | ×5⊠≞ -Q           | <b>↑</b> ★ ☆ |  |  |
|----------------------------------------------------------------------------------------------------|--------------------------------|----------------------------|-------------------|--------------|--|--|
| <i>©</i> Страница самостоятельно ×                                                                                                    |                                |                            |                   |              |  |  |
| КРИПТО                                                                                                    |                                | Удостоверяющ               | ий Центр Крип     | тоПро        |  |  |
| Сертификат центра 📔 Список отозванни                                                                                                    | ых                             |                            |                   |              |  |  |
| Страница пользователя, обладающего правом временного доступа к УЦ.<br>Здесь вы можете посмотреть текущее состояние процесса вашей регистрации на УЦ, а также загрузить и установить сертификат, |                                |                            |                   |              |  |  |
| Запрос на регистрацию:                                                                                                    |                                |                            |                   |              |  |  |
| ID Дата запроса Дата рассмот                                                                                                    | рения Комментарий пользователя | Комментарий администратора | Статус            |              |  |  |
| 18494 16.06.2014 10:00:00                                                                                                    |                                |                            | В ожидании обрабо | тки          |  |  |
|                                                                                                    |                                |                            |                   |              |  |  |
|                                                                                                    |                                |                            |                   |              |  |  |
|                                                                                                    |                                |                            |                   | -            |  |  |

Ещё раз удостоверьтесь, направили ли вы на adpec uc@keysystems.ru заполненные и подписанные сканы документов. Рекомендуемые параметры письма:

- расширение для направляемых файлов \*.pdf, \*.jpg, \*.jpeg, \*.bmp, \*.png, \*.gif;
- если файл архивируется, то в названии архива нужно указать ИНН организации;
- объем письма не более 10 Mb;
- в теме письма указание ИНН организации.

Пожалуйста, отслеживайте сообщения в электронной почте, с которой были направленны документы. Возможно, Вам придёт сообщение от операторов Удостоверяющего Центра.

Периодически обновляйте страницу с состоянием запроса. Используйте кнопку F5 на клавиатуре. При обновлении страницы выходит сообщение.

| Windows Ir | Windows Internet Explorer                                                                                                    |  |  |  |  |  |
|------------|----------------------------------------------------------------------------------------------------|--|--|--|--|--|
| 1          | Чтобы еще раз отобразить эту веб-страницу,<br>веб-браузеру нужно повторить отправку указанных данных.<br>Если осуществлялась покупка, нажмите кнопку "Отмена", чтобы<br>избежать повторного снятия средств со счета. В противном случае<br>нажмите кнопку "Повтор" для повторного отображения<br>веб-страницы. |  |  |  |  |  |
|            | Повтор Отмена                                                                                                    |  |  |  |  |  |

Нажмите «Повтор». Если Ваш запрос принят, то его статус изменится на «Завершен».

# Глава 4 Формирование запроса на сертификат. Получение сертификата.

1. Зайдите на сайт https://ra.keysystems.ru/ui/ и нажмите на ссылку «Вход для пользователей, обладающих маркером временного доступа»

|                                                                                                    | 🖌 🔒 🕒 🔶 🗶 🖉 Cor Search                                                                                                    | P                         |
|----------------------------------------------------------------------------------------------------|----------------------------------------------------------------------------------------------------|---------------------------|
| in Doance Bry Ediperion Capanic Cripanica                                                                                                    |                                                                                                    |                           |
| RLS Search Web - Search Desktop: Emails -                                                                                                    |                                                                                                    |                           |
| Miliparece 🙀 💋 Percensusyonum calitur • 👔 Beconstruan noves Hotmal 👔 Konnecum self-doarne •                                                                                                    |                                                                                                    |                           |
| Yzoctoepwoweli uwrp                                                                                                    | 🔄 • 🔯 - 🖾 🌧 • Citavers • Secondoccu                                                                                                    | ь•Серек• 😣•               |
| КРИПТО                                                                                                    | Ydocmoeep                                                                                                    | пющий центр               |
| обро пожаловать в Удостоверяющий центр                                                                                                    |                                                                                                    |                           |
| рограмияный комплекс КриптоПро УЦ (Удостовервовняй Центр) представляет собой интегрированный<br>азвертывания приложений, применяющих криптографическую машиту информация с сертификатами от<br>locacieтема удаленного (Web) доступа пользователей к Центру Регистрации позволяет Ванс | в набор служб и средств администрирования для создания и<br>праглых ключей, а также для управления ими.                                                                     |                           |
| - The maximum of a maximum state of a second complete strategy and a second for                                                                                                    |                                                                                                    |                           |
| <ul> <li>зарегистрироваться и получить свои первыи стрицент открытого ключа, с помощью которого суде</li> <li>Формировать служебные ключи пользователя.</li> </ul>                                                                                                    | ет осуществляться взаимоденствие с центром Регистрации.                                                                                                    |                           |
| • Создавать и отправлять запросы на формирование сертификатов для различных назначений по ша                                                                                                    | блонам, установленным в нашем Удостоверяющем Центре.                                                                                                    |                           |
| <ul> <li>Производить плановую смену ключей и сертификатов</li> <li>Формальскать и отправлять запросы на отзыв сертификатов</li> </ul>                                                                                                    |                                                                                                    |                           |
| <ul> <li>Отслеживать состояние отправленных запросов</li> </ul>                                                                                                    |                                                                                                    |                           |
| <ul> <li>Получать, устанавливать, распечатывать выпущенные сертификаты</li> </ul>                                                                                                    |                                                                                                    |                           |
| есь обмен информацией с Центром Регистрации Удостовернощего Центра осуществляется с использов/<br>утентификацией.                                                                                                    | анием защищенного протокола TLS с одно и двусторонней                                                                                                    |                           |
| Установка необходимого Для работы с напим Центром требуется установить на локальноя<br>программного обеспечения вклается российских средств криптографической запиты информ<br>информация, а также автечения на записевного обмена да                                                 | и компьютере программное обеспечение Крипто-Про. Преж<br>нации для обеспечения конфиденцияльности, авторства и це<br>новыми и Web-приложениях. Стрию Pro CSP, Стрию Pro TLS | де всего это<br>постности |
| Начать регистрацию<br>Если необходивое программное обеспечение уже установлено и:<br>Удостоверносието Центра, молоте проиступать к регистрации.                                                                                                    | а Вашем компьютере и Вы собяраетсь стать пользователем н                                                                                                    | amero                     |
| BYOT THE BOTH DEALERS                                                                                                    |                                                                                                    |                           |
| обладающих маркером временного                                                                                                    | ту ссылку для продолжения процесса регистрации (или полу                                                                                                    | NEHOLE                    |
| JOCTY BA                                                                                                    |                                                                                                    |                           |
| ото становили в успешно прошли регистрацию, получили и установили                                                                                                    | свой первый сертификат, используйте данную сылку для пр                                                                                                    | одолжения                 |
| пользователей работы с Центром Регистрации                                                                                                    |                                                                                                    |                           |
|                                                                                                    |                                                                                                    |                           |
|                                                                                                    |                                                                                                    |                           |
|                                                                                                    |                                                                                                    |                           |
|                                                                                                    |                                                                                                    |                           |
|                                                                                                    |                                                                                                    |                           |
|                                                                                                    | 0                                                                                                    | C                         |
| 0                                                                                                    | Variegeet                                                                                                    | 4 <sup>2</sup> • 4 100%   |
| . В появившемся окне введите маркер врем                                                                                                    | енного доступа и пароль                                                                                                    |                           |
|                                                                                                    | »                                                                                                    |                           |
| 🥃 Страница регистрации                                                                                                    |                                                                                                    |                           |
|                                                                                                    |                                                                                                    |                           |
|                                                                                                    |                                                                                                    |                           |
|                                                                                                    |                                                                                                    |                           |
|                                                                                                    |                                                                                                    |                           |
|                                                                                                    |                                                                                                    |                           |
|                                                                                                    |                                                                                                    |                           |
| 10 маркера                                                                                                    |                                                                                                    |                           |
|                                                                                                    |                                                                                                    |                           |
| Пароль                                                                                                    |                                                                                                    |                           |
|                                                                                                    |                                                                                                    |                           |
| Войти                                                                                                    |                                                                                                    |                           |
|                                                                                                    |                                                                                                    |                           |
|                                                                                                    |                                                                                                    |                           |
|                                                                                                    |                                                                                                    |                           |
|                                                                                                    |                                                                                                    |                           |
|                                                                                                    |                                                                                                    |                           |
|                                                                                                    |                                                                                                    |                           |
|                                                                                                    | <b>•</b>                                                                                                    |                           |
|                                                                                                    |                                                                                                    |                           |

3. Вставьте Рутокен 🛰 или E-token 🖋 в USB порт компьютера. КРАЙНЕ НЕ РЕКОМЕНДУЕТСЯ ИСПОЛЬЗОВАТЬ НЕСЕРТИФИЦИРОВАННЫЙ НОСИТЕЛЬ (например, дискету или флешку). В ПРОТИВНОМ СЛУЧАЕ ВЫ РИСКУЕТЕ ЛИШИТЬСЯ СЕРТИФИКАТА КЛЮЧА ПОДПИСИ.

Нажмите кнопку «Создать запрос на сертификат»

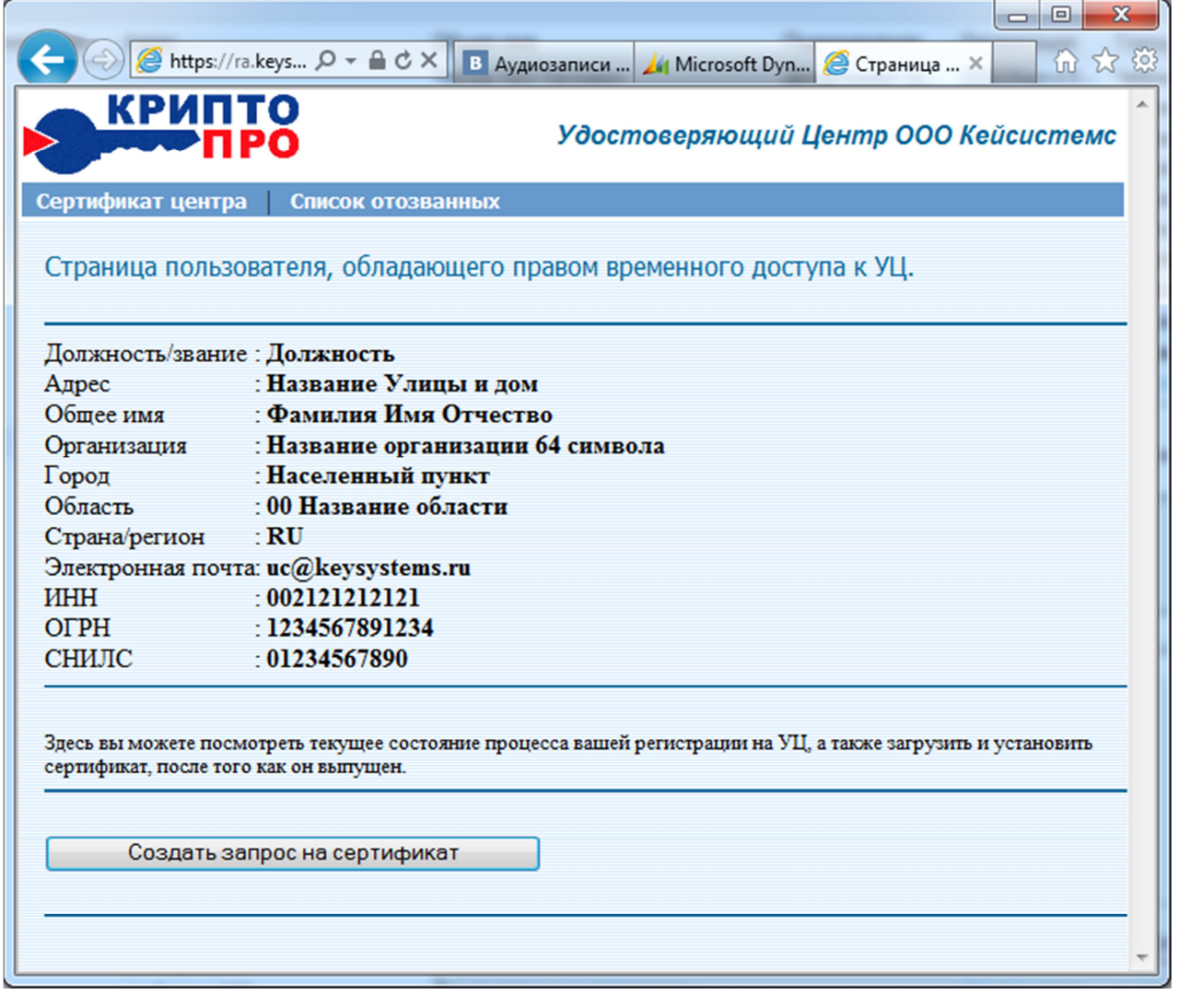

На запрос «Разрешить операцию?» нажмите кнопку «ДА»

| Подтверж, | дение доступа в Интернет                                                                                                    |
|-----------|----------------------------------------------------------------------------------------------------|
|           | Этот веб-сайт пытается выполнить операцию с цифровым<br>сертификатом от имени пользователя.<br>https://ra.keysystems.ru/ui/Register/RegCreateCertRequest.asp<br>Выполнение операций с цифровыми сертификатами от имени<br>пользователя следует разрешать только для доверенных<br>веб-сайтов.<br>Разрешить эту операцию? |
|           | <u>Да</u> <u>Н</u> ет                                                                                                    |

4. В появившемся окне в графе «Шаблон сертификата» выберете шаблон для своего региона и нажмите кнопку «Отправить»

|                     | 01:Документооборот министерства финансов Республики Адыгея            |
|---------------------|-----------------------------------------------------------------------|
| (->) @ https://     | 09:Документооборот министерства финансов Карачаево-Черкесской республ |
|                     | 13:Документооборот министерства финансов Республики Мордовия          |
| 😂 Страница самостоя | 30:Документооборот Министерства финансов Астраханской области         |
| Крип                | 32.Документооборот финансового управления Брянской области            |
|                     | 33:Документооборот департамента финансов Владимирской области         |
| <b>K 1</b>          | 37:Документооборот департамента финансов Ивановской области           |
|                     | 39:Документооборот Министерства финансов Калининградской области      |
|                     | 45:Документооборот между АС "Бюджет" и АС "УРМ"                       |
|                     | 45:Документооборот финансового управления Курганской области          |
| Запрос на сер       | 48.1:Воловский муниципальный район Липецкой области                   |
|                     | 48.1:Воловский районный ФО Липецкой области                           |
|                     | 48.10:Краснинский муниципальный район Липецкой области                |
| Должность/звани     | 48.10:Краснинский районный ФО Липецкой области                        |
| Адрес               | 48.11:Лебедянский муниципальный район Липецкой области                |
| Общее имя           | 48.11:Лебедянский районный ФО Липецкой области                        |
| Организация         | 48.12:Лев-Толстовский муниципальный район Липецкой области            |
| Город               | 48.12:Лев-Толстовский районный ФО Липецкой области                    |
| Город               | 48.13:Липецкий муниципальный район Липецкой области                   |
| Область             | 48.13:Липецкий районный ФО Липецкой области                           |
| Страна/регион       | 48.14:Становлянский муниципальный район Липецкой области              |
| Электронная поч     | 48.14:Становлянский районный ФО Липецкой области                      |
| ИНН                 | 48.15:Тербунский муниципальный район Липецкой области                 |
| ОГРН                | 48.15:Тербунский районный ФО Липецкой области                         |
|                     | 48.16:Усманский муниципальный район Липецкой области                  |
| D.C. C              | 48.16:Усманский районный ФОЛипецкой области                           |
| Выберите шаблов     | 48.1/Хлевенский муниципальный район Липецкой области                  |
|                     | 48.17:Хлевенский районный ФОЛипецкой области                          |
|                     | 48.18:Чаплыгинский муниципальный район Липецкой области               |
| Шаблон              | 48.18:Чаплыгинский районный ФОЛипецкой области                        |
| contraduuratas      | 01:Документооборот министерства финансов Республики Адыгея            |
| сертнфиката.        |                                                                       |
|                     |                                                                       |
| информация:         | A                                                                     |
|                     |                                                                       |
|                     | -                                                                     |
|                     |                                                                       |
|                     |                                                                       |
|                     | Отправить >                                                           |
| 4                   |                                                                       |
|                     |                                                                       |

Выберите носитель для хранения ключа подписи и сертификата из предложенного списка в разделе «Устройства» (перемещайте ползунок, пока не найдете свой носитель).

| КриптоПро CSP               |                    | ×                                                                                         |
|-----------------------------|--------------------|-------------------------------------------------------------------------------------------|
| Вставьте и в<br>закрытого к | зыберит<br>люча ¶е | 0:09:35<br>е носитель для хранения контейнера<br>:-9e501466-bd71-4d29-8876-828387fd831f". |
| Сведения                    |                    |                                                                                           |
| <u>У</u> стройства:         |                    | Вставленный носитель:                                                                     |
| ruToken 1                   | •                  | rutoken 255c684b                                                                          |
| Aktiv Co.<br>ruToken 0      | •                  | Состояние:                                                                                |
|                             | Oł                 | Отмена Сведения <<                                                                        |

На экране появится окно Биологического датчика случайных чисел.

| 1 | 🐺 КриптоПро CSP 📃 💌                                                                                                  |  |  |  |  |
|---|----------------------------------------------------------------------------------------------------|--|--|--|--|
|   | 0:09:55<br>Биологический датчик случайных чисел                                                                      |  |  |  |  |
|   | Нажимайте клавиши или перемещайте указатель<br>мыши над этим окном до тех пор, пока ключ не будет<br>создан<br>Alt + |  |  |  |  |
|   | Отмена                                                                                                    |  |  |  |  |

Нажимайте клавиши или перемещайте указатель мыши над этим окном до тех пор, пока ключ не будет создан.

| 📑 КриптоПро CSP                     |                                              |                         | x       |
|-------------------------------------|----------------------------------------------|-------------------------|---------|
| Задайте парол<br>fea57219-670d      | ь для создаваемого к<br>-4159-b4fe-2c96a9ec8 | онтейнера "le-<br>icb". | 0:09:47 |
| Установить новый п<br>Новый пароль: | ароль                                        |                         | EN      |
| Подтверждение:                      |                                              |                         |         |
| ОК                                  | Отмена                                       | Подро <u>б</u> не       | e >>    |

Вводите пароль на создаваемый контейнер и нажмите «ок».

Если подпись сделана на Рутокен 📉 то заводской пароль на него 12345678

Если подпись сделана на E-token 🥙 то заводской пароль на него 1234567890

В дальнейшем, при использовании сертификата, система будет запрашивать пароль.

| 🖀 КриптоПро СSP                                                        | ?× |
|------------------------------------------------------------------------|----|
| Введите ріп-код для контейнера<br>f974ef24-2657-4026-b413-72e5f31520d4 |    |
| Ріп-код:                                                               |    |
| Запомнить пароль                                                       |    |
| ОК Отмена                                                              |    |

Для удобства использования можно поставить галочку в графе «Запомнить пароль».

НЕ ЗАБЫВАЙТЕ, ЧТО ПРИ НЕОДНОКРАТНОМ НЕПРАВИЛЬНО ВВЕДЕННОМ ПАРОЛЕ НОСИТЕЛЬ БЛОКИРУЕТСЯ. ПОСЛЕ БЛОКИРОВКИ ВОССТАНОВИТЬ СЕРТИФИКАТ КЛЮЧА ЭЛЕКТРОННОЙ ПОДПИСИ БУДЕТ НЕВОЗМОЖНО.

Количество попыток ввести пароль на Рутокен 🔭 -3

Количество попыток ввести пароль на E-token 🐓 -15

#### 5. В появившемся окне нажмите «Показать»

| 🖉 Страница самостоятельной регистрации - Windows Internet Explorer                                |                                       | - 7 🛛                     |
|---------------------------------------------------------------------------------------------------|---------------------------------------|---------------------------|
| 🚱 🕙 💌 👔 https://ra.keysystems.ru/UI/Register/RegSubmitCertRequest.asp                             | 🗹 🔒 🔯 🗲 🗙 🔎 QIP Search                | P -                       |
| @ańn []paska Вид Избранное Сереис Справка<br>& LRLS. •                                            |                                       |                           |
| 🖕 Избранное 🛛 🙀 🎉 Рекомендуемые сайты 🔻 🔊 Бесплатная почта Hotmail 🔊 Коллекция веб-фрагие 🔹 🗖     |                                       |                           |
| Отраница самостоятельной регистрации                                                              | 🏠 🔹 🔝 🛸 🖃 👼 👻 Страница 👻 Безопасность | • Сер <u>в</u> ис • 🔞 • » |
| КРИПТО                                                                                            | Удостоверяющий Центр                  | о КриптоПро               |
| Запрос на сертификат поставлен в очередь.                                                         |                                       |                           |
| Сейчас можно распечатать отправленный запрос на сертификат.                                       |                                       |                           |
| Показать                                                                                          |                                       |                           |
| Узнать о состоянии запроса на сертификат можно на странице пользователя, обладающего правом време | нного доступа к УЦ.                   |                           |
| Перейти                                                                                           |                                       |                           |
|                                                                                                   |                                       |                           |
|                                                                                                   |                                       |                           |

6. Распечатайте появившийся бланк запроса, подпишите его и вместе с подписанным с вашей стороны актом выполненных работ отсканируйте и вышлите на uc@keysystems.ru. Закройте данное окно. Нажмите кнопку «Перейти».

| ← 🕞 🥖 https://ra                                             | а.keys 🔎 👻 🔒 🔿 🗙 🖪 Аудиозаписи Н 🏄 Microsoft Dyna 🧭 Страница са × 👘 🏠 🔅                                                              |
|--------------------------------------------------------------|----------------------------------------------------------------------------------------------------|
| КРИП                                                         | ГО<br>РО Удостоверяющий Центр ООО Кейсистемс                                                                                         |
| Сертификат центра                                            | Список отозванных                                                                                                    |
| Страница пользо                                              | вателя, обладающего правом временного доступа к УЦ.                                                                                  |
| Должность/звание                                             | : Должность                                                                                                    |
| Адрес                                                        | : Название Улицы и дом                                                                                                    |
| Общее имя                                                    | Фамилия Имя Отчество                                                                                                    |
| Организация                                                  | : Название организации 64 символа                                                                                                    |
| Город                                                        | : Населенный пункт                                                                                                    |
| Область                                                      | : 00 Название области                                                                                                    |
| Страна/регион                                                | : RU                                                                                                    |
| Электронная почт                                             | a: uc@keysystems.ru                                                                                                    |
| ИНН                                                          | : 002121212121                                                                                                    |
| ОГРН                                                         | : 1234567891234                                                                                                    |
| СНИЛС                                                        | : 01234567890                                                                                                    |
| Здесь вы можете посм<br>сертификат, после того<br>Создать за | отреть текущее состояние процесса вашей регистрации на УЦ, а также загрузить и установить<br>о как он выпущен.<br>прос на сертификат |
| Запросы на сертифика                                         | ar:                                                                                                    |
| ID Дата запро                                                | са Дата рассмотрения Комментарий Статус                                                                                              |
| 42 13.08.2014 10:4                                           | 48:22 В ожидании обработки Показать                                                                                                  |
|                                                              |                                                                                                    |

Нажмите кнопку «Показать»

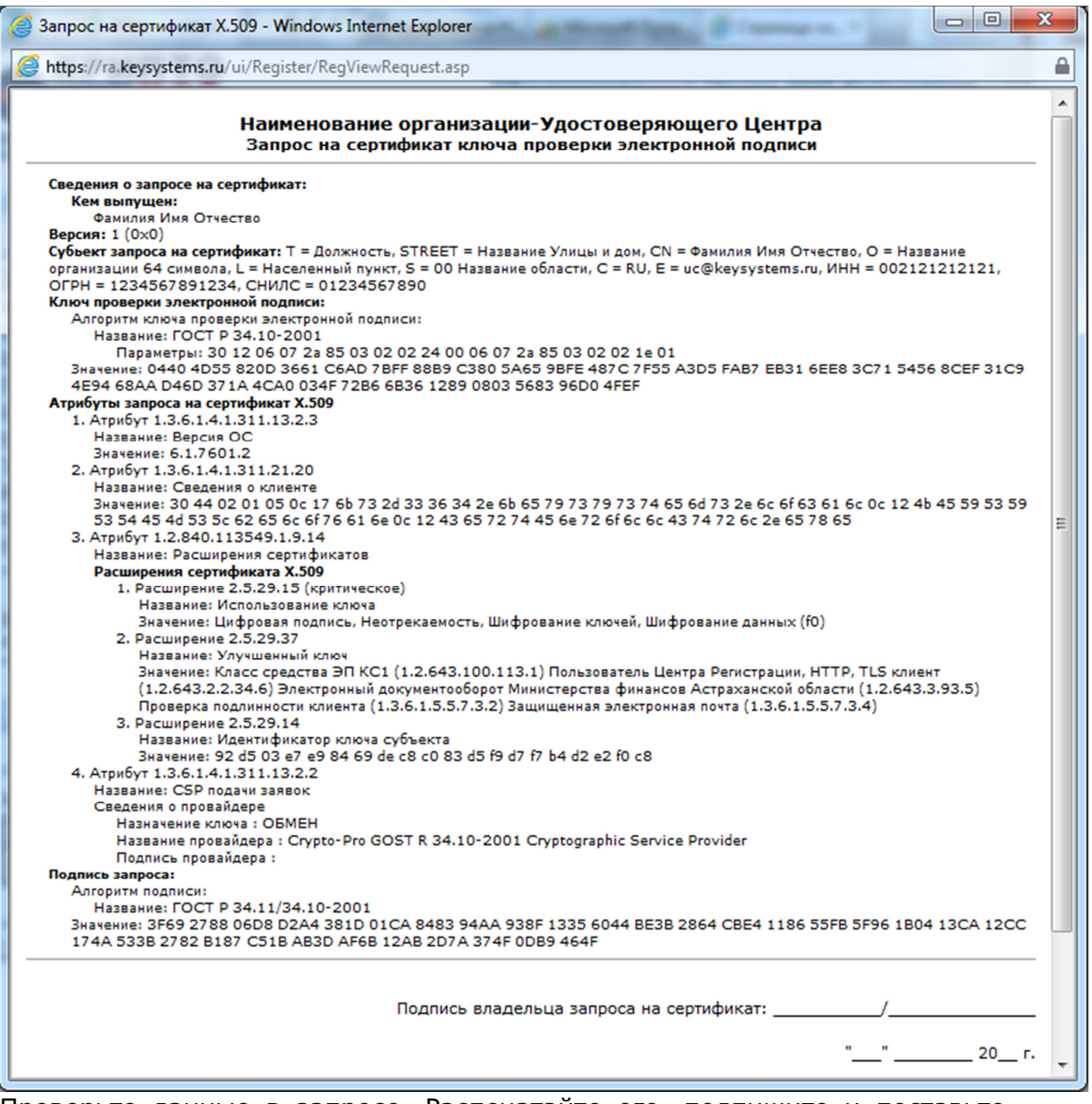

Проверьте данные в запросе. Распечатайте его, подпишите и поставьте печать организации.

Проверьте полученный по электронной почте от операторов Удостоверяющего Центра Акт, распечатайте его, подпишите, поставьте печать организации.

ВНИМАНИЕ: НЕ СТАВЬТЕ ДАТУ АКТА.

#### Акт № \_\_\_\_ по заявлению № б/н о присоединении к Регламенту Удостоверяющего центра ООО «Кейсистемс» от «\_\_\_» \_\_\_\_ 20\_\_\_г.

г. Чебоксары

#### ДАТУ НЕ СТАВИТЬ

|                                                                                                    | , именуемый                                                             |
|----------------------------------------------------------------------------------------------------|-------------------------------------------------------------------------|
| в дальнейшем «Заказчик», в лице                                                                                                    | ,                                                                       |
| действующего на основании<br>«Кейсистемс», именуемое в дальнейшем                                                                                                   | _, с одной стороны и ООО<br>«Исполнитель», в лице                       |
| действующего на основании                                                                                                    | , с другой                                                              |
| стороны, именуемые также «Стороны», действующие на                                                                                                    | основании заявления № б/н о                                             |
| присоединении к Регламенту Удостоверяющего центра<br>20 г. (Регистрационный № от « »                                                                                | ООО «Кейсистемс» от «»<br>20г. в реестре                                |
| Удостоверяющего центра) составили настоящий акт о нижесл<br>1. В соответствии с заявлением Удостоверяющий цен<br>представителю сертификат ключа подписи (клиентский | едующем:<br>пр изготовил Уполномоченному<br>сертификат ключа подписи) в |
| количестве I шт.<br>2. Стоимость услуг составляет (                                                                                                    | ) рублей 00                                                             |
| 3. Следует к перечислению на расчетный счет Исполнит<br>() рублей 00 копеек, в том числе НДС 1                                                                      | руолеикопеек.<br>еля сумма в размере<br>18% ()                          |

рублей копеек.

 Настоящий Акт составлен в 2 (Двух) экземплярах, имеющих одинаковую юридическую силу, по одному для каждой из сторон.

#### От Исполнителя

М. П.

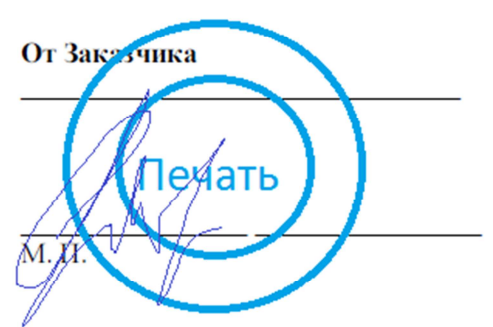

Оба документа вышлите по электронной почте uc@keysystems.ru.

7. Дождитесь, когда в разделе «Запросы на сертификат» «Статус» изменится на «Завершен» и появится кнопка «Получить сертификат».

|                                                                                                    | Ѻ -                 | диозаписи Ната | 👍 Microso | ft Dynamic | 🥖 Страница сал | Mo × 습☆       |
|----------------------------------------------------------------------------------------------------|---------------------|----------------|-----------|------------|----------------|---------------|
| КРИПТО                                                                                                    |                     |                | Удосто    | веряющи    | й Центр ОС     | ОО Кейсистемс |
| Сертификат центра                                                                                                    | список отозванных   |                |           |            |                |               |
| Страница пользовате                                                                                                    | еля, обладающего г  | правом време   | нного дос | тупа к УЦ. |                |               |
| Должность/звание : До                                                                                                    | лжность             |                |           |            |                |               |
| Адрес : На                                                                                                    | звание Улицы и до   | M              |           |            |                |               |
| Общее имя : Фа                                                                                                    | милия Имя Отчест    | гво            |           |            |                |               |
| Организация : На                                                                                                    | звание организаци   | и 64 символа   |           |            |                |               |
| Город : На                                                                                                    | селенный пункт      |                |           |            |                |               |
| Область : 00                                                                                                    | Название области    |                |           |            |                |               |
| Страна/регион : RI                                                                                                    | J                   |                |           |            |                |               |
| Электронная почта: uc(                                                                                                    | @keysystems.ru      |                |           |            |                |               |
| ИНН : 002                                                                                                    | 2121212121          |                |           |            |                |               |
| OI PH : 123                                                                                                    | 3456/891234         |                |           |            |                |               |
| СНИЛС : 01.                                                                                                    | 23456/890           |                |           |            |                |               |
| Здесь вы можете посмотреть текущее состояние процесса вашей регистрации на УЦ, а также загрузить и установить сертификат, после того как он выпущен.<br>Создать запрос на сертификат |                     |                |           |            |                |               |
| Запросы на сертификат:                                                                                                    |                     |                |           |            |                |               |
| ID Дата запроса                                                                                                    | Дата рассмотрения   | Комментарий    | Статус    |            |                |               |
| 42 13.08.2014 10:48:22                                                                                                    | 13.08.2014 10:50:23 |                | Завершен  | Показать   | Получить       | сертификат    |
|                                                                                                    |                     |                |           |            |                |               |
|                                                                                                    |                     |                |           |            |                |               |

| Подтверж, | дение доступа в Интернет                                                                                                    |
|-----------|----------------------------------------------------------------------------------------------------|
|           | Этот веб-сайт пытается выполнить операцию с цифровым<br>сертификатом от имени пользователя.<br>https://ra.keysystems.ru/ui/Register/RegInstallCert.asp<br>Выполнение операций с цифровыми сертификатами от имени<br>пользователя следует разрешать только для доверенных<br>веб-сайтов.<br>Разрешить эту операцию? |
|           | <u>Д</u> а <u>Н</u> ет                                                                                                    |

На запрос «Разрешить операцию?» нажмите кнопку «Да».

| C Mttps://ra.keysystems.ru/ui/Register/RegInstallCert.asp                                                            | P ★ 1 × 5 ⊠ 🗎 + Q                                                                                                    | X |
|----------------------------------------------------------------------------------------------------|----------------------------------------------------------------------------------------------------|---|
| Обраница самостоятельно ×                                                                                            | and the second second se |   |
| КРИПТО                                                                                                    | Удостоверяющий Центр КриптоПро                                                                                                    | ^ |
| Установка сертификата                                                                                                |                                                                                                    |   |
| Сртификат<br>сртификат<br>сртификат<br>сртификат<br>сртификат<br>сртификат<br>сертификат<br>установить сертификат >> |                                                                                                    |   |
| Сохранить сертификат в файле ≥                                                                                       |                                                                                                    |   |
| [javascript:frmPrintCertPage.submit()                                                                                |                                                                                                    | ÷ |

Нажмите ссылку «Сертификат», распечатайте бланк сертификата в двух экземплярах (один экземпляр отправьте по почте с полным комплектом документов).

Нажмите кнопку «Установить сертификат», и выданный Вам сертификат

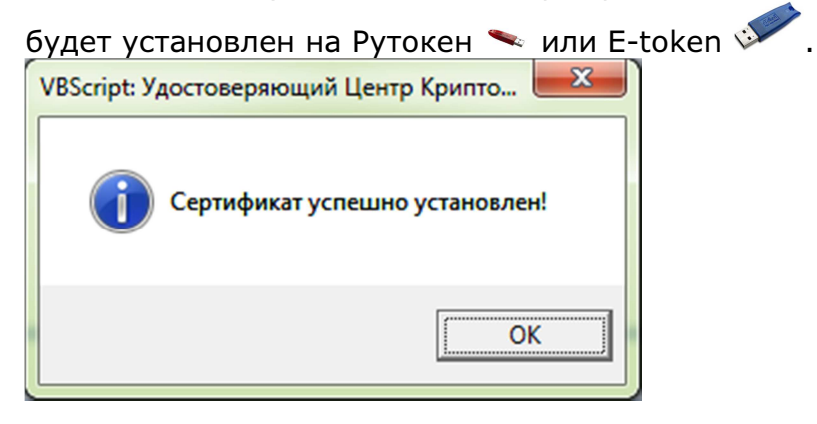

С ЭТОГО МОМЕНТА ВАША ПОДПИСЬ ДЕЙСТВУЕТ.